## Einrichtung Esaote MyLab Alpha, MyLAB6, MyLAB7 mit DICOM-Option für sonoGDT

- Taste Menü, anschließend unter Systemkonfiguration den Button Netzlaufwerk klicken
- Wählen Sie links ein Profil, z.B. Factory
- Klicken Sie links unten auf Editieren
- Wählen Sie rechts den Karteireiter IP-Konfiguration
- Markieren Sie Manuelle Konfiguration:
- IP-Adresse:

IP für USGerät

sonoGDT

sonoGDT

105

**IP des Servers** 

- Subnetzmaske: Subnetmaske des Servers
- Standardgateway: Gateway-IP
- Anwenden
- Unten links zurück zu Menü
- Klicken Sie auf DICOM
- Karteireiter Storage:
- ADD wählen
- Beschreibung:
- AE-Title:
- Hostname/IP-Adresse:
- Port-Nr.:
- Verification anklicken
- Aktiviert markieren, anschließend OK
- Karteireiter Worklist
- ADD wählen
- Beschreibung:
- AE-Title:

- Port:

- IP-Adresse:

- Worklist US01 (US null eins, kein anderer!) IP des Servers 104
- Aktiviert: (Haken setzen)
- Narrow Query: (Haken setzen)
- Automatische Abfrage: (Haken setzen)
- Background Query: (Haken setzen)
- Refresh-Period

## (1Min)

- Konfiguration anklicken
- Modalität

All

- (alles andere frei lassen, keine Daten bei untersuchender Arzt eintragen!)
- Verification anklicken
- OK zum Verlassen der Worklistkonfiguration
- OK zum Verlassen der DICOM- Einstellungen
- Karteireiter Qualität
- Links unter **DEVICE** sonoGDT anklicken
- Rechts unten unter Bild-Kopfzeile den Haken setzen bei Patientendaten zur Kopfzeile hinzufügen
- Taste Menü (sofern Sie nicht noch im Menü sind)
- Optionen/Speichern anklicken

- Editieren
- Lokales Archiv
- Nativ
- Multimedia
- DICOM

- Oben unter Patient darauf achten, dass Anonymisieren des Eintrages nicht markiert ist

automatisch speichern

nur **sonoGDT** markieren

nichts markieren

nichts markieren

- OK